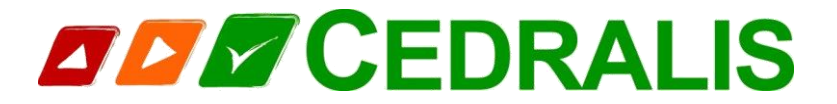

# SYSTEME D'APPEL EN MASSE VIAPPEL

# DOCUMENT METHODOLOGIE D'INSCRIPTION EN LIGNE A USAGE DES NOUVEAUX ARRIVANTS COMMUNE DE VIF

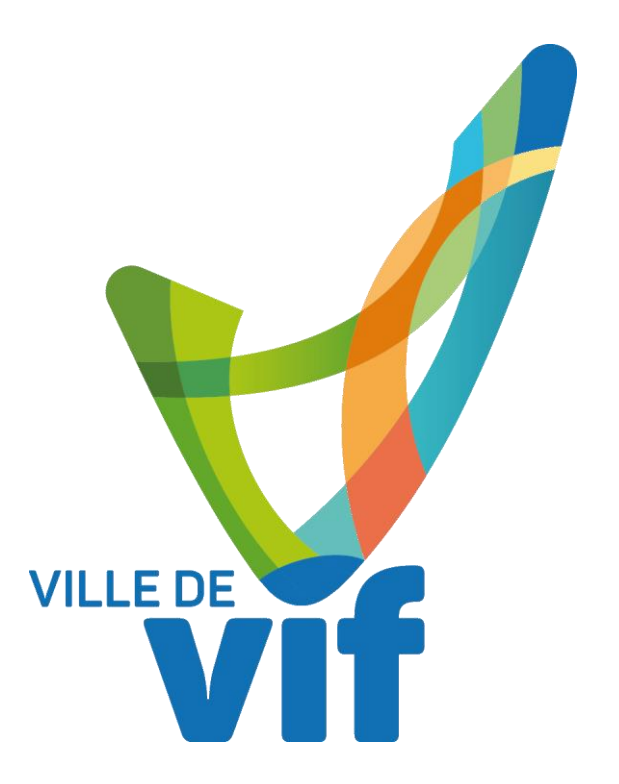

Créé le 12/06/2017 par A.HUGUENET Chargé Prévention Hygiène et Sécurité

Dans le cadre de la démarche de gestion des risques majeurs (inondations, risque industriel, etc.), la Ville de Vif s'est dotée d'un système permettant de transmettre des messages téléphoniques d'alerte à la population à grande échelle. Les numéros de téléphones France Telecom diffusés dans l'annuaire public sont d'ores et déjà intégrés dans la base de données. Si vous êtes sur liste rouge, si vous avez un autre opérateur que France Telecom ou si vous désirez être prévenu également par SMS sur votre téléphone portable, veuillez compléter le formulaire suivant. Ce service est totalement gratuit. Vos coordonnées seront stockées de manière confidentielle et ne seront utilisées que pour la diffusion d'une alerte.

Ces informations sont exclusivement destinées à la Ville de Vif pour le système d'alerte à la population. Comme prévu par la loi n° 78-17 du 6 janvier 1978, relative à l'informatique, aux fichiers et aux libertés, vous disposez d'un droit d'accès, de rectification ou de suppression des informations vous concernant, droit que vous pouvez exercer à tout moment en adressant votre demande à :

ou à :

Mairie 5 place de la Libération 38450 Vif Tél : 04 76 73 50 50 Mel : charge.prevention.securite@ville-vif.fr <u>Cedralis</u> 140 Avenue Franklin Roosevelt 69500 Bron Tel : 01 41 02 03 18 inscription@cedralis.com

### 1. Accès à la page Web

www.vif.annuaire.cedralis.fr

#### 2. Ecran d'Accueil

|                                | Comise de diffusion d'alerte et d'information                                                                                                    |                                                                                                    |                                                                                                    |                                                                                                    |  |  |  |  |
|--------------------------------|----------------------------------------------------------------------------------------------------|----------------------------------------------------------------------------------------------------|----------------------------------------------------------------------------------------------------|----------------------------------------------------------------------------------------------------|--|--|--|--|
|                                |                                                                                                    |                                                                                                    |                                                                                                    |                                                                                                    |  |  |  |  |
|                                | Dans le cadre de la démarche de pestion des risques majeurs (inondations, risque industrial, e<br>grande échelle. Les numéros de téléphones France Telecom diffusés dans l'annuaire public son<br>Telecom ou la vous détairat étro prévenu également par SMS sur vous téléphone portable, veu<br>confidentielle et ne seront utilisées que pour la diffusion d'une alerte. | tc.), la Ville de Vif s'est dotée d'u<br>t d'ores et déjà intégrés dans la bi<br>illez compléter le formulaire suiva | un système permettant de transmettre des messages t<br>ase de données. Si vous êtes sur liste rouge, si vous a<br>ant. Ce service est totalement gratuit. Vos coordonnée | éléphoniques d'alerte à la population à<br>vez un autre opérateur que France<br>seront stockées de manière |  |  |  |  |
|                                | Nouveau sur Viappel!                                                                                                    | Déjà in                                                                                                    | nscrit?                                                                                                    | Renseignez                                                                                                 |  |  |  |  |
|                                | Vous devez commencer per vous inscrire. L'inscription est rapide et gratuite.                                                                                                    | Email                                                                                                    | Email                                                                                                    | votre Email e                                                                                              |  |  |  |  |
|                                | Email                                                                                                    | Mot de                                                                                                    | Mot de passe                                                                                                    | votre mot de                                                                                               |  |  |  |  |
|                                |                                                                                                    | passe                                                                                                    | Connexion                                                                                                    | effectuer des                                                                                              |  |  |  |  |
| iseignez                       |                                                                                                    |                                                                                                    | J'ai oublié mon mot de passe                                                                                                    | corrections                                                                                                |  |  |  |  |
| re Fmail                       |                                                                                                    | - della compositione de la                                                                                           | oi nº 78-17 du 6 janvier 1978, relative à l'informatique.                                                                                                    | aux fichiers et aux libertés, vous                                                                         |  |  |  |  |
| re Email<br>s cliquez          | Ces informations sont exclusivement destinées à la Ville de Vif pour le système d'alerte à la p                                                                                                    | opulation, comme prevo par la lo                                                                                     |                                                                                                    |                                                                                                    |  |  |  |  |
| tre Email<br>is cliquez<br>sur | Ces informations cont exclusivement destinées à la VIIIe de VIF pour le système d'alerte à la p<br>disposez d'un droit d'accès, de rectification ou de suppression des informations vous concernan<br>Maior                                                                                                    | t, droit que vous pouvez exercer à<br>Cedr                                                                           | à tout moment en adressant votre demande à :<br>ralis                                                                                                    |                                                                                                    |  |  |  |  |

# 3. Ecran de saisie

|                                                                    | VILLE DE VILLE DE VIL | Viappel!<br>Service de diffusion d'alerte et d'information<br>Un service mis en œuvre par CCCCCCALS<br>actée de getion des risques masurs (incrdations, risque industriel, etc.). la Ville de Vif a'est doite d'un système parmettent de transmettre des messages téléphoniques d'alerte à la population à<br>très de biéjohnes France Telecom diffusé dans l'annuaire public port d'ores et déjuinégrés dans la base de dondes. Si vous êtes aur liste roupe, si vous avec unauto opéritaure que France<br>es des prévious également par 1845 sur vitre téléphone potable, veuillez comptéer le formulaire suivant. Ce service est totalement gratuit. Vos coordonnées seront stockées de mariére<br>et visitées que pour la diffusion d'une serve. |                                                        |                                                                                                    |                                                                                                    |                                                                                 |
|--------------------------------------------------------------------|----------------------------------------------------------------------------------------------------|----------------------------------------------------------------------------------------------------|--------------------------------------------------------|----------------------------------------------------------------------------------------------------|----------------------------------------------------------------------------------------------------|---------------------------------------------------------------------------------|
|                                                                    | Information<br>*Nom<br>Prénom                                                                                                    | Nom<br>Prénom                                                                                                    |                                                        | Plan Satellite                                                                                                    |                                                                                                    |                                                                                 |
|                                                                    | * Mot de passe<br>* Confirmation<br>Pays                                                                                                    | Mot de passe Confirmation France                                                                                                    | •                                                      |                                                                                                    | •                                                                                                    | Vérifiez que<br>l'emplacemen                                                    |
| Renseignez<br>tous les<br>champs et<br>notez votre<br>mot de passe | Localité<br>Voie                                                                                                    | Code postal Ville<br>Num. Type Nom                                                                                                    |                                                        | Google<br>Lon.<br>0                                                                                                    | Données cetographiques 62017 Conditions d'utilisation<br>Lat.<br>0                                                                       | t du marqueur<br>est bien<br>positionné<br>sur la carte<br>sinon<br>déplacez le |
| pour des<br>corrections<br>ultérieures                             | Coordonnée<br>réléphone 1<br>réléphone 2<br>réléphone 3                                                                                                    | CTéléphone 1<br>Téléphone 2<br>Téléphone 3                                                                                                    | Mobile                                                 | * EMAIL 1<br>EMAIL 2                                                                                                    | charge.prevention.securite@ville-vif.fr                                                                                                  | marqueur<br>vers la bonne<br>position                                           |
|                                                                    | Information<br>Personne<br>handkapte<br>Possibilité<br>d'hébergement de<br>personnes                                                                                                    | s complémentaires                                                                                                    | ¥                                                      |                                                                                                    |                                                                                                    |                                                                                 |
|                                                                    | sinistrées<br>Possiblié de mise à<br>disposition de<br>matériel<br>Je couhate aider la<br>commune en cas de<br>crise (compétences)<br>Personne isolée<br>vicari caule                                                                                                    |                                                                                                    |                                                        |                                                                                                    | Renseignez tous les champs<br>que vous jugerez utile pour la<br>commune afin de pouvoir<br>optimiser les actions<br>communales en cas de |                                                                                 |
|                                                                    | Personne sans<br>moyen de<br>locamotion<br>Personne sous<br>surveillance<br>médicale (type)<br>Personne                                                                                                    |                                                                                                    |                                                        |                                                                                                    | déclenchement du PCS puis<br>cliquez sur valider pour<br>enregistrer le recensement                                                      |                                                                                 |
|                                                                    | bénéficiaire de soins<br>réguliers (type)<br>Annuler Valider<br>Ces informations sont exclusiv<br>disposes d'un droit d'accès, de<br>Mairie<br>5 pisco de la Libération<br>5 pisco de la Libération<br>10 di una re ro so                                                                                                    | ement destinées à la VIIa de VIF pour le système d'alerte à la<br>rectification ou de suppression des informations vous concerna                                                                                                    | population. Comme ;<br>nt, droit que vous po<br>ou à : | prévu par la loi nº 78-17 du 6 j<br>uvez exercer à tout momente r<br>140 Avenue Franklin f<br>69500 Bron<br>Tel : 0 14 02 03 18 | anvier 1978. relative à l'informatique, aux fichiers et aux libertés. vous<br>adresant votra demande à :<br>toosevelt                    |                                                                                 |